# In this document

- How to configure Wireless Internet Connection through UMT Wireless on Windows 7
- How to configure Wireless Internet Connection through UMT Wireless on Windows XP
- How to configure proxy on MS Internet Explorer
- How to configure proxy on Mozilla Firefox
- How to configure proxy on Google Chrome

#### How to configure wireless internet connection through UMT Wireless on Windows 7

- 1. Turn on Wi-Fi access on your laptop.
- 2. Right click on the Wi-Fi icon **m** in system tray on the left lower corner of the screen.
- 3. Select option Connect automatically and click select.
- 4. Press Alt and T simultaneously or click tools from File Menu. Click on Internet options.
- 5. Click on **Connections** tab.
- 6. Click on LAN Settings.
- 7. Select Use proxy server for LAN, In the Address field enter value 172.2.0.2 (for SBE & SST staff) and 172.2.0.6 (for rest of the staff) in Port field, enter value 8080 and select check box labeled as Bypass proxy server for local address.

#### NOTE: For the participants log on the proxy address 172.2.0.45 is used with the port value 8080.

| Step 1. Right click on the Wi-Fi icon in system<br>tray on the left lower corner of the screen and<br>then click UMT-Wireless.    | Step 2. Select option Connect automatically and click select.                                                                                                    |
|----------------------------------------------------------------------------------------------------|----------------------------------------------------------------------------------------------------|
| Not connected   Image: Connections are available   Wireless Metwork Connection   UMT-Wireless     Open Network and Sharing Center | Not connected   Image: Connections are available   Wireless Network Connection   UMT-Wireless   Image: Connect and the second second sec |
| ▲ ► ● 8:13 PM<br>12/2/2011                                                                                                    | ▲ ■ → 8:33 PM<br>12/2/2011                                                                                                    |

| Step 3. Press <b>Alt</b> and <b>T</b> simultaneously or click tools from File Menu. Click on Internet options. | Step 4. Click on <b>Connections</b> tab.                                                                                                    |  |
|----------------------------------------------------------------------------------------------------|----------------------------------------------------------------------------------------------------|--|
| India rife Mend. Click on internet options.     Image Page < Safety < Tools                                    | Internet Options         General Security Privacy Content Connections rograms /         Home page         Image To create home page tabs, type each address on its ow about:blank         Use current       Use default         Use current       Use default         Delete browsing history       cookies, saved passwor         and web form information.       Delete         Search       Change search defaults.         Tabs       Settin         Change how webpages are displayed in       Settin         Appearance       OK         OK       Cancel |  |

| Step 4. Click on LAN Settings.                                                                                                    | Step 5. Select Use proxy server for LAN, In the <b>Address</b> field enter value <b>172.2.0.2 (SBE, SST, SEN &amp; SLP)</b> rest of other departments <b>please type 172.2.0.6,</b> in <b>Port</b> enter value <b>8080</b> and select check box labeled as <b>Bypass proxy server for local address</b> . |
|----------------------------------------------------------------------------------------------------|----------------------------------------------------------------------------------------------------|
| ? ×         ity       Privacy       Content       Connections       Programs       Advanced         et up an Internet connection, click       Setup       D.                  | Local Area Network (LAN) Settings                                                                                                    |
| Add       Add VPN       Remove                                                                                                    | Automatic configuration<br>Automatic configuration may override manual settings. To<br>use of manual settings, disable automatic configuration.<br>Automatically detect settings<br>Use automatic configuration script                                                                                    |
| ngs if you need to configure a proxy Settings<br>connection.<br>al a connection<br>rever a network connection is not present<br>ial my default connection<br>None Set default | Address Proxy server Proxy server Server Server Address: 172.2.0.2 Port: 8080                                                                                                    |
| twork (LAN) settings<br>do not apply to dial-up connections. LAN settings<br>ings above for dial-up settings.<br>OK Cancel Apply                                              | OK                                                                                                    |

How to configure wireless internet connection through UMT Wireless on Windows XP

- 1. Turn on Wi-Fi access on your laptop or desktop, Click on **Start** and click on **Control Panel**.
- 2. Locate icon Network Connections and double click to open it.
- 3. In browse window locate your wireless connection if it is disabled then right click on it and select Enable.
- 4. Right click on the Wi-Fi icon 述 in system tray on the lower right corner of the screen.
- 5. Wireless Connection Wizard will open. Select **UMT-Wireless** from the list shown.
- 6. A warning message will appear. Select the option Connect Anyway
- 7. UMT-Wireless will be show as connected.
- 8. In Internet Explorer select Tools from File menu and select Internet options from drop down menu.
- 9. Select Connections tab and Click on LAN Settings.
- 10. Select Use proxy server for LAN, In the Address field enter value **172.2.0.2**, in **Port** field enter value **8080** and select check box labeled as **Bypass proxy server for local address**.

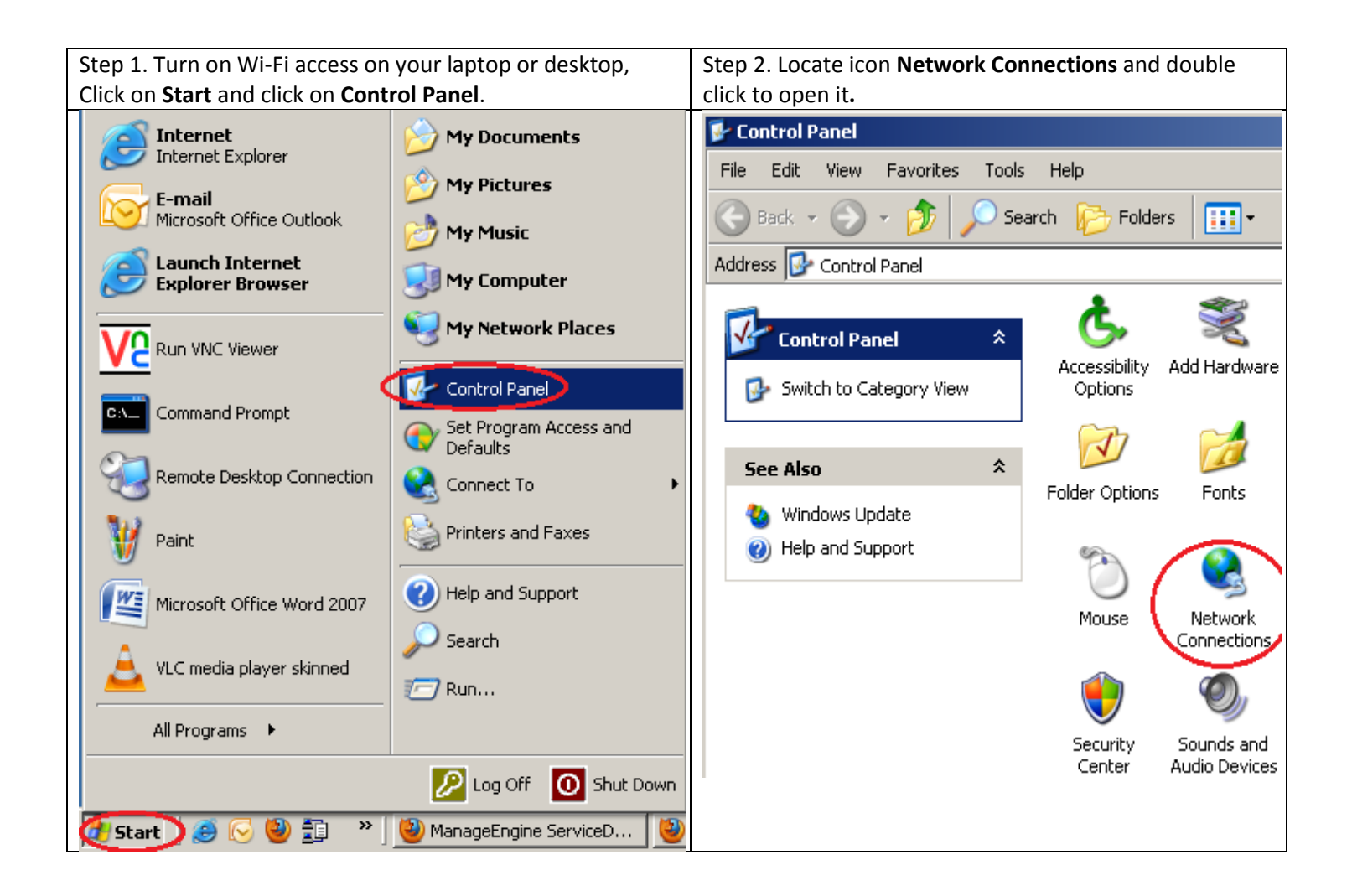

| Step 3. In browse window locate your wireless connection if it is disabled then right click on it and select Enable. | Step 4. Right click on the Wi-Fi icon 💐 in system tray on the lower right corner of the screen. |  |
|----------------------------------------------------------------------------------------------------|-------------------------------------------------------------------------------------------------|--|
| LAN or High-Speed Internet                                                                                           |                                                                                                 |  |
| Local Area Connection<br>Connected<br>3Com EtherLink XL 10/100 PCI                                                   |                                                                                                 |  |
| Wireless Network Connection<br>Disabled<br>AT-WCL007 802.11<br>Status                                                |                                                                                                 |  |
| Create Shortcut                                                                                                    |                                                                                                 |  |
| Delete                                                                                                    |                                                                                                 |  |
| Rename                                                                                                    |                                                                                                 |  |
| Properties                                                                                                    |                                                                                                 |  |
|                                                                                                    |                                                                                                 |  |
|                                                                                                    | 9:36 AM                                                                                         |  |

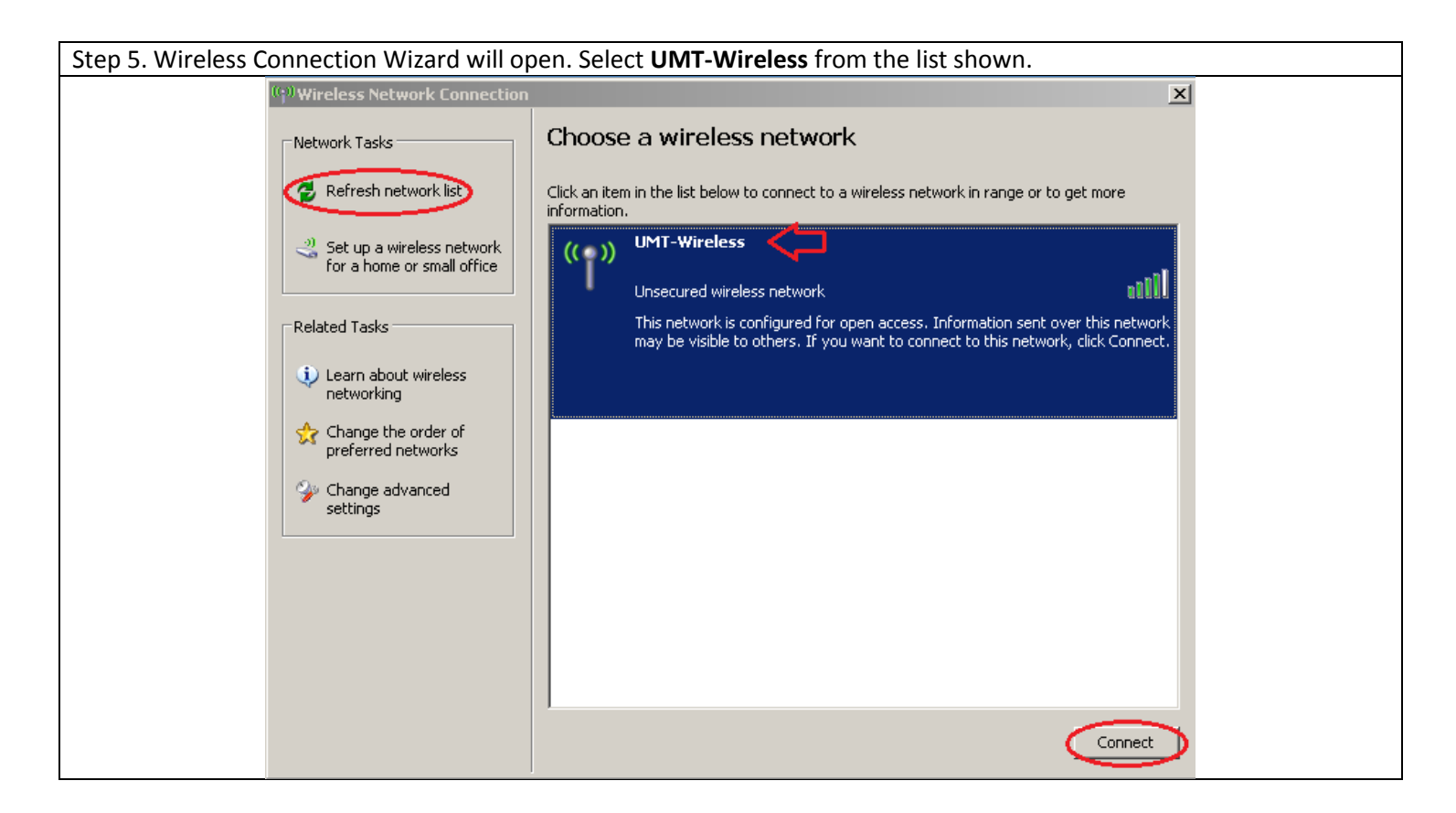

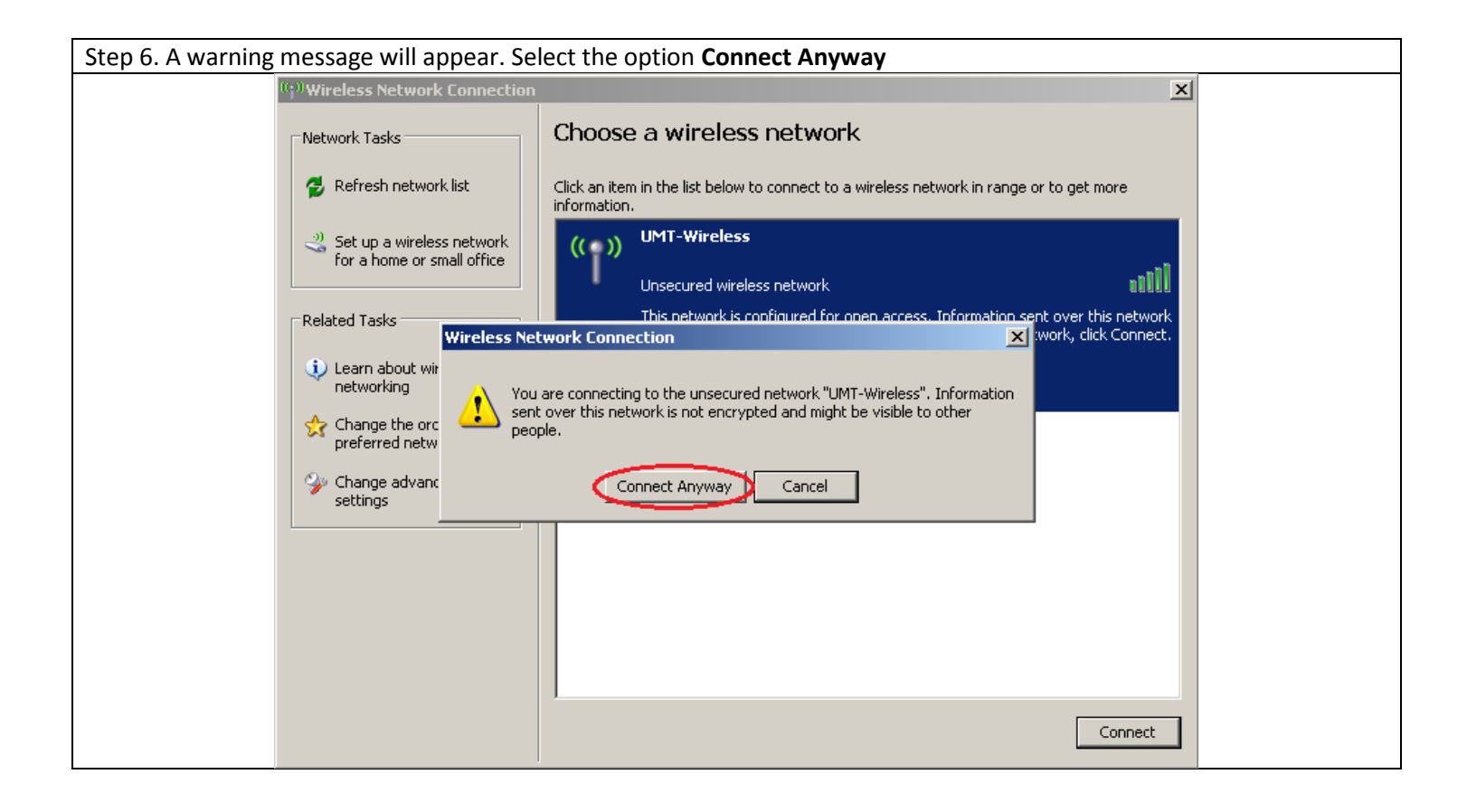

| Step 7. UMT-Wireless will be show as connected. |                                        |                                                                                    |                                                                                 |   |
|-------------------------------------------------|----------------------------------------|------------------------------------------------------------------------------------|---------------------------------------------------------------------------------|---|
| ((†))Wireless Netv                              | vork Connection                        |                                                                                    | X                                                                               | I |
| Network Tasks                                   | Choose                                 | e a wireless network                                                               |                                                                                 |   |
| 💋 Refresh ne                                    | twork list Click an ite<br>information | m in the list below to connect to a wireles<br>n.                                  | ss network in range or to get more                                              |   |
| Set up a wi<br>for a home                       | reless network<br>or small office      | UMT-Wireless<br>Unsecured wireless network                                         |                                                                                 |   |
| Related Tasks                                   |                                        | This network is configured for open acc<br>may be visible to others. You are curre | cess. Information sent over this network<br>ently connected to this network. To |   |
| Learn abou<br>networking                        | t wireless                             | disconnect from this network, click Disc                                           | connect below.                                                                  |   |
| Change the preferred r                          | e order of<br>etworks                  |                                                                                    |                                                                                 |   |
| Change ad settings                              | vanced                                 |                                                                                    |                                                                                 |   |
|                                                 |                                        |                                                                                    |                                                                                 |   |
|                                                 |                                        |                                                                                    |                                                                                 |   |
|                                                 |                                        |                                                                                    |                                                                                 |   |
|                                                 | ,                                      |                                                                                    | Disconnect                                                                      |   |

| Step 8. In Internet Explorer select <b>Tools</b> from <b>File</b> menu                            | Step 9. Select <b>Connections</b> tab and Click on LAN Settings.                       |  |
|---------------------------------------------------------------------------------------------------|----------------------------------------------------------------------------------------|--|
| and Select <b>internet options</b> from drop down menu.                                           |                                                                                        |  |
| Cannot find server - Microsoft Internet Explorer                                                  | Internet Options                                                                       |  |
| File Edit View Favorite Tools Belp                                                                | General Security Privacy Content Connections Programs Advanced                         |  |
| 🕞 Back 👻 🕥 👻 👔 Mail and News 🕨                                                                    | To set up an Internet connection, click Setup                                          |  |
|                                                                                                   |                                                                                        |  |
| Address e http://www.umt.edi Manage Add-ons                                                       | Dial-up and Virtual Private Network settings                                           |  |
| Synchronize<br>Windows Undate                                                                     | Add                                                                                    |  |
| The page car                                                                                      | Remove                                                                                 |  |
|                                                                                                   | Choose Settings if you need to configure a proxy Settings                              |  |
| The page you are looking to a superior of the page                                                | Never dial a connection                                                                |  |
| site might be experiencing technical difficulties, or                                             | C Dial whenever a network connection is not present                                    |  |
| to adjust your browser settings.                                                                  |                                                                                        |  |
|                                                                                                   | Current None Set Default                                                               |  |
| Please try the following:                                                                         | Local Area Network (LAN) settings<br>LAN Settings do not apply to dial-up connections. |  |
| <ul> <li>Click the 🙀 Refresh button, or try again lat</li> </ul>                                  | Choose Settings above for dial-up settings.                                            |  |
| <ul> <li>If you typed the page address in the Addressure that it is spelled correctly.</li> </ul> |                                                                                        |  |
|                                                                                                   | OK Cancel Apply                                                                        |  |

| Step 9. Select Use proxy server for | or LAN, In the <b>Address</b> field enter valu               | ue 172.2.0.2 (for SBE, SST, SEN & SLP) rest of ot      | her |
|-------------------------------------|--------------------------------------------------------------|--------------------------------------------------------|-----|
| departments please type 172.2.0     | <b>.6,,</b> in <b>Port</b> field enter value <b>8080</b> and | d select check box labeled as <b>Bypass proxy serv</b> | er  |
| for local address.                  |                                                              |                                                        |     |
|                                     | Local Area Network (LAN) Settings                            | ?                                                      |     |

| LUCALAREA NELWORK (LAN) Settings                                                                                                    |
|----------------------------------------------------------------------------------------------------|
| Automatic configuration<br>Automatic configuration may override manual settings. To ensure the<br>use of manual settings, disable automatic configuration. |
| Automatically detect settings                                                                                                    |
| Use automatic configuration script                                                                                                    |
| Address                                                                                                    |
| Proxy server                                                                                                    |
| Use a proxy server for your LAN (These settings will not apply to dial-up or VPN connections).                                                             |
| Address: 172.2.0.2 C Port: 8080 Address.                                                                                                    |
| Bypass proxy server for local addresses                                                                                                    |
| OK Cancel                                                                                                    |

Configuration of proxy server with Mozilla Fire Fox

**NOTE**: Google Chrome uses the configuration for MS. Internet Explorer. To configure Internet explorer please see